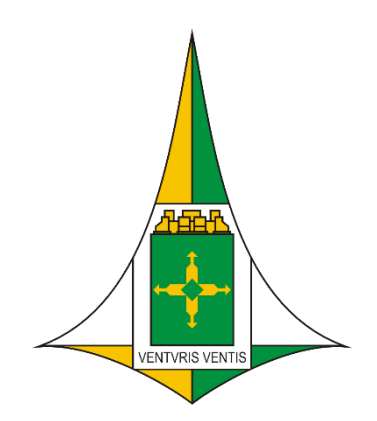

## Secretaria de Agricultura, Abastecimento e Desenvolvimento Rural – Seagri-DF

# Declaração Eletrônica de Vacinação Contra Febre Aftosa

www.agricultura.df.gov.br

### GUIA DO USUÁRIO PRODUTOR RURAL

### <u>Índice</u>

- 1- Como acessar o Sistema de Defesa Agropecuário (Módulo Produtor)
- 2- Selecione a opção desejada
- 3- Ajuste o seu Rebanho
- 4- Inicie o processo de declaração da vacinação de Febre Aftosa
- 5- Imprima o Recibo da Declaração

#### 1- Como acessar o Sistema de Defesa Agropecuário (Módulo Produtor)

- 1.1- Requisitos de acesso:
  - ✓ Ter um usuário e senha cadastrados no serviço de Defesa Agropecuária da Secretaria de Agricultura - Seagri-DF. Caso não tenha, procure um escritório da Defesa para efetuar o cadastramento;
  - ✓ Sempre utilizar o navegador Mozzila Firefox. <u>Clique aqui</u> para baixar o navegador;
  - ✓ Configure seu navegador para não bloquear "pop-ups", evitando problemas na impressão dos documentos do sistema. Veja como desbloquear o Pop-Up <u>aqui</u>.

1.2- Para ter acesso ao sistema de Defesa On-line clique no link abaixo: <a href="http://sidagro.seagri.df.gov.br/sidagroprodutor/">http://sidagro.seagri.df.gov.br/sidagroprodutor/</a> (Conforme tela abaixo)

| (←) → C <sup>*</sup> O <sup>*</sup> O <sup>*</sup> O <sup>*</sup> Sidagro.seagridf.gov.br/Sidagro.produtor/login.jsf (↓ Mais visitados a SEFAZ - Secretaria de                                                                                                    | 111\ (  | D      | <b>-</b> |
|----------------------------------------------------------------------------------------------------|---------|--------|----------|
| Sistema de Defesa Agropecuária - SIDAGRO 1.2                                                                                                    |         |        | 8        |
| Módulo Produtor Rural                                                                                                    | 2017 15 | :25:57 | )        |
| DEFESA ON-LINE                                                                                                    |         |        |          |
| SEAGRI         Image: Image: |         |        |          |

1.3 - Digite seu CPF e sua senha (recebida ao se cadastrar na Seagri-DF) para acessar o sistema e iniciar o processo da declaração;

1.4 - Caso queira, você pode alterar a senha recebida pelo serviço de Defesa agropecuária clicando na opção "Trocar senha";

1.5 - Em caso de perda o usuário poderá requisitar uma nova senha (tenha em mãos o CPF e o e-mail cadastrado na Seagri-DF).

#### 2- Selecione a opção desejada

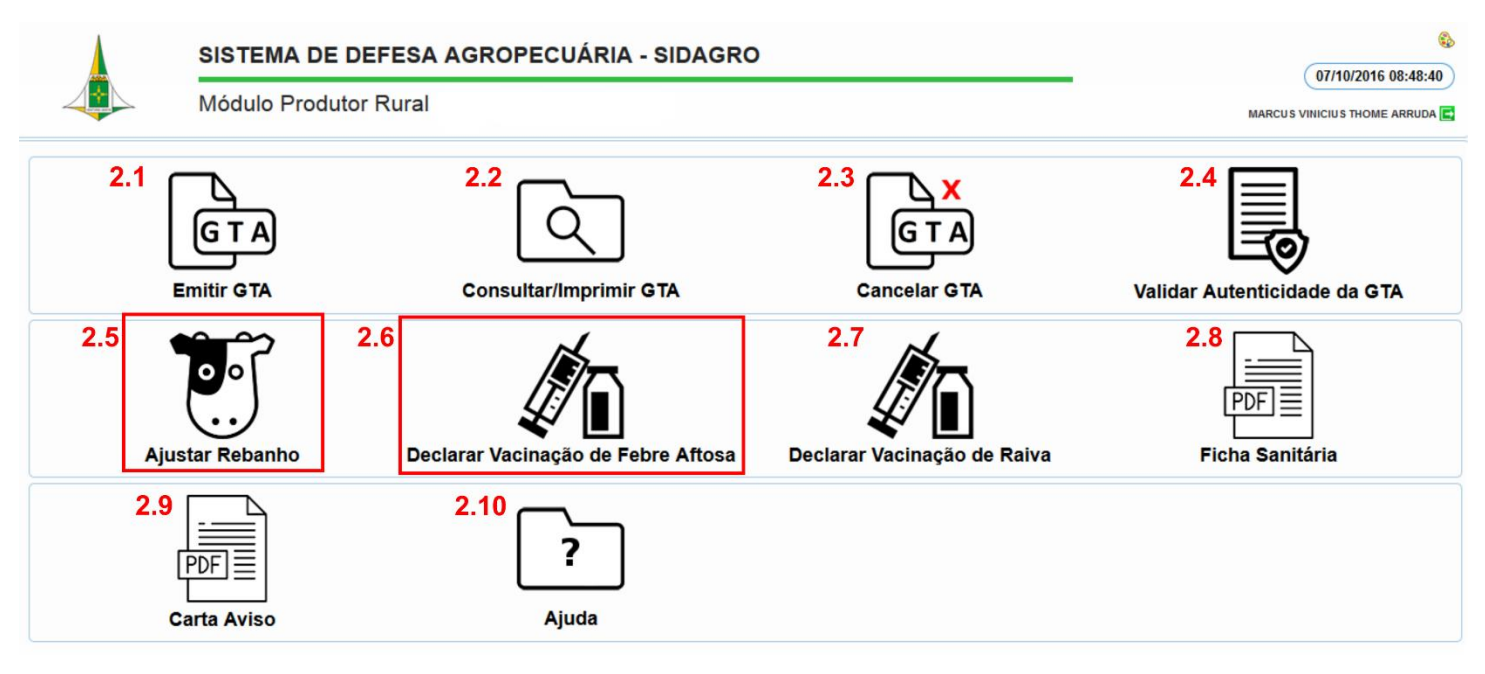

Estão disponíveis, no Sidagro Produtor, as seguintes funcionalidades:

**<u>2.1 - Emitir GTA:</u>** para emissão de Guia de Trânsito Animal – GTA.

**2.2 - Consultar/Imprimir GTA:** tela de consulta das GTAs emitidas pelo próprio usuário, com opções de consulta por número e série da GTA ou por período de tempo determinado.

**<u>2.3 - Cancelar GTA:</u>** opção de cancelar GTA emitida pelo próprio produtor.

**<u>2.4 - Validar Autenticidade da GTA:</u>** atalho que leva o usuário a um ambiente externo, onde ele pode confirmar a autenticidade de qualquer GTA emitida no DF.

**<u>2.5 - Ajustar rebanho:</u>** ícone que leva o produtor a uma tela onde ele pode informar animais mortos e nascidos no seu rebanho, bovino ou bubalino, além de poder evoluir seus animais nas respectivas faixas etárias. Esse procedimento deve ser realizado sempre antes da declaração contra febre aftosa.

**<u>2.6 - Declarar Vacinação de Febre Aftosa:</u>** opção para o produtor declarar a vacinação contra febre aftosa em seu rebanho de bovino e bubalino.

**<u>2.7- Declarar Vacinação de raiva:</u>** opção para o produtor declarar a vacinação contra febre aftosa em seu rebanho de bovinos, bubalino, equinos, asininos e muares.

**<u>2.8 - Ficha Sanitária:</u>** ícone para o produtor imprimir a ficha sanitária sintética de seu rebanho, com seu rebanho atual e histórico de vistorias em sua propriedade.

**<u>2.9 - Carta Aviso:</u>** atalho para o produtor imprimir um modelo de carta aviso. Essa carta aviso não traz informações pessoais do produtor, apenas nome completo, nome da propriedade e códigos da propriedade e produtor. As demais opções são de preenchimento obrigatório e servem como modelo para auxiliar o preenchimento no caso daqueles produtores que tiverem que fazer a sua declaração pessoalmente, em qualquer escritório da Seagri-DF.

**<u>2.10- Ajuda</u>:** nessa opção o usuário terá acesso ao site da Secretaria de Agricultura do (Seagri-DF) e ao conteúdo dos guias para utilização do Sidagro Produtor.

#### 3- Ajuste o Rebanho

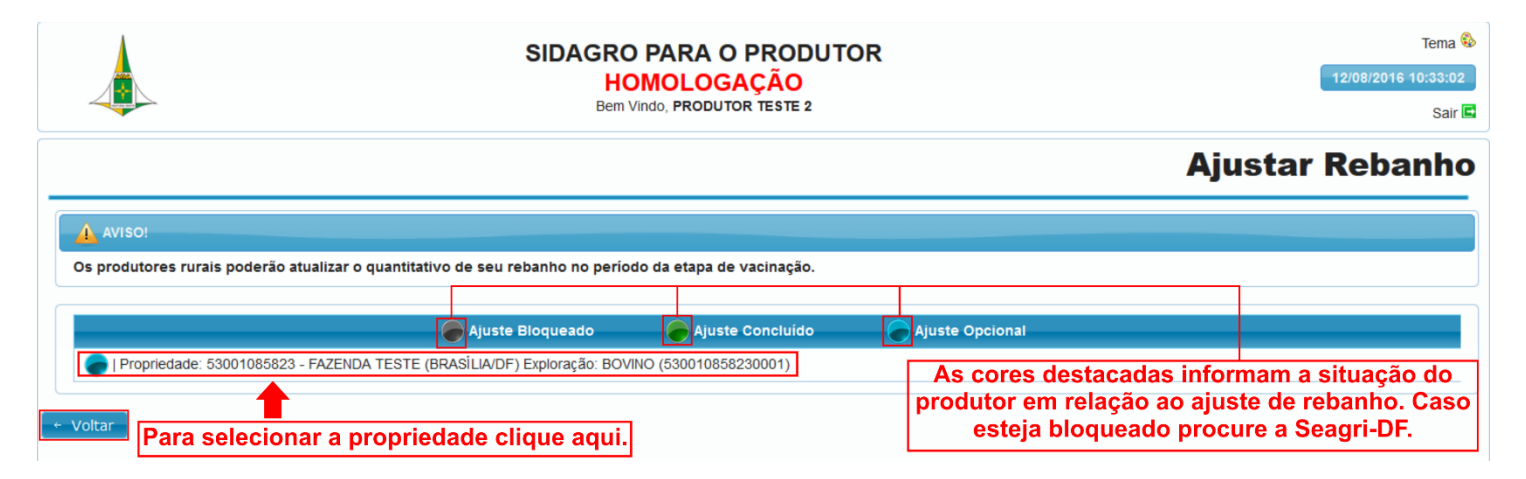

3.1 - Selecione a propriedade a ter o seu rebanho ajustado.

3.2 - Na etapa 1 – Declarar Evolução de Rebanho: o produtor deverá declarar apenas os animais que mudaram de faixa etária (mudança de "idade" do animal) dentro das faixas estabelecidas conforme tela abaixo:

|                                                                         | R                                                             | Tema 🗞<br>12/08/2016 10:33:53<br>Sair 🖻 |                                                           |                                         |
|-------------------------------------------------------------------------|---------------------------------------------------------------|-----------------------------------------|-----------------------------------------------------------|-----------------------------------------|
|                                                                         |                                                               | Etapa                                   | a 1 - Declarar Evol                                       | ução de Rebanho                         |
| Informações do Rebanho                                                  |                                                               |                                         |                                                           |                                         |
| Propriedade: 53001085823 - FAZENDA<br>Exploração: BOVINO (5300108582300 | A TESTE (BRASÍLIA/DF)<br>01)                                  | 3.2                                     | Para alterar a quantidade o<br>etária basta utilizar as s | le animais por faixa<br>etas destacadas |
| Etapa 1 - Declarar Evolução de Rebanh                                   | 10                                                            |                                         |                                                           |                                         |
| Faixa Etária                                                            | Faixa Etária Qt. Animais Machos Existentes Qt. Animais Machos |                                         |                                                           | Qt. Animais Fêmeas                      |
| De 0 até 12 meses                                                       | 5                                                             | 5 🖨                                     | 5                                                         | 5 🖨                                     |
| De 13 até 24 meses                                                      | 5                                                             | 5                                       | 5                                                         | 5                                       |
| De 25 até 36 meses                                                      | 5                                                             | 5                                       | 5                                                         | 5                                       |
| Acima de 36 meses                                                       | 5                                                             | 5                                       | 5                                                         | 5                                       |
|                                                                         |                                                               | φ Reiniciar Evolução                    |                                                           |                                         |
| Cancelar Ajuste de Rebanho                                              |                                                               | Após alterar a F<br>em "próximo" p      | Faixa Etária do rebanho cli<br>bara seguir para a próxima | que • Próximo tela                      |

3.3 - Na etapa 2 – Declarar Animais Nascidos: o produtor deverá declarar apenas os animais nascidos não declarados no último ajuste de rebanho (entre as duas campanhas de vacinação);

|                                                                                                | SIDAGRO PARA O PRODUTOR<br>HOMOLOGAÇÃO<br>Bern Vindo, PRODUTOR TESTE 2 | Tema 🕹<br>12/08/2016 10:34:36<br>Sair 🖬 |
|------------------------------------------------------------------------------------------------|------------------------------------------------------------------------|-----------------------------------------|
|                                                                                                | Etapa 2                                                                | - Declarar Animais Nascidos             |
| Informações do Rebanho                                                                         |                                                                        |                                         |
| Propriedade: 53001085823 - FAZENDA TESTE (BRASİLIA/DF)<br>Exploração: BOVINO (530010858230001) |                                                                        |                                         |
| Etapa 2 - Declarar Animais Nascidos 👁                                                          |                                                                        |                                         |
| Quantidade de fêmeas acima de 24 meses: 10                                                     |                                                                        |                                         |
| Faixa Etária                                                                                   | Qt. Animais Machos Nascidos                                            | Qt. Animais Fêmeas Nascidos             |
| De 0 até 12 meses                                                                              | 0                                                                      | 0                                       |
|                                                                                                | 🔶 Reiniciar Ajuste Rebanho                                             |                                         |
| Cancelar Ajuste de Rebanho                                                                     |                                                                        | O Próximo                               |

3.4 - Na etapa 3 – Declarar Animais Mortos: o produtor deverá declarar todos os animais mortos não declarados no último ajuste de rebanho (entre as duas campanhas de vacinação);

|                                                                                                    | SIDA                                         | GRO PARA O PRODUTOR<br>HOMOLOGAÇÃO<br>Bem Vindo, PRODUTOR TESTE 2                                                                      |                                                                  | Tema 🍫<br>12/08/2016 10:35:40<br>Sair 🖬 |
|----------------------------------------------------------------------------------------------------|----------------------------------------------|----------------------------------------------------------------------------------------------------|------------------------------------------------------------------|-----------------------------------------|
|                                                                                                    |                                              | Eta                                                                                                    | pa 3 - Declara                                                   | ar Animais Mortos                       |
| Informações do Rebanho<br>Propriedade: 53001085823 - FAZENDA<br>Exploração: BOVINO (53001085823000 | TESTE (BRASÍLIA/DF)<br>11)                   |                                                                                                    |                                                                  |                                         |
|                                                                                                    |                                              | Concluir Ajuste de Rebanho 🛛 🗙 🗙                                                                                                    |                                                                  |                                         |
| Etapa 3 - Declarar Animais Mortos 🕐                                                                |                                              | É permitida apenas uma atualização de<br>rebanho por semestre.                                                                         |                                                                  |                                         |
| Faixa Etária                                                                                       | Qt. Animais Machos Existentes                | * Outras atualizações devem ser realizadas                                                                                             | t. Animais Fêmeas Existentes                                     | Qt. Animais Fêmeas                      |
| De 0 até 12 meses                                                                                  | 5                                            | diretamente em algum dos nossos escritórios.                                                                                           | 5                                                                | 0 🖨                                     |
| De 13 até 24 meses                                                                                 | 5                                            | 🛛 Cancelar 🛛 🖸 Confirmar                                                                                                    | 5                                                                | 0                                       |
| De 25 até 36 meses                                                                                 | 5                                            |                                                                                                    | 5                                                                | 0                                       |
| Acima de 36 meses                                                                                  | 5                                            | 0                                                                                                    | 5                                                                | 0                                       |
| 3 Cancelar Ajuste de Rebanho                                                                       | Atenção proc<br>rebanho <u>N</u><br>sistema. | ◆ Reinicar Ajuste Rebinho<br>lutor! Caso você tenha algum p<br><u>IÃO</u> declare a vacinação contra<br>Procure a Seagri-DF para regul | roblema no ajuste d<br>l a febre aftosa no<br>arizar a situação. | Concluir Ajuste de Rebanho              |

#### 4- Inicie o processo de declaração da vacinação de Febre Aftosa

4.1- Selecione a propriedade para iniciar a Declaração de Vacinação de Febre Aftosa.

|                                                    |                                                                                                    | SIDAGRO PARA C<br>HOMOLOG<br>Bem Vindo, MARCUS VINICIU | PRODUTOR<br>AÇÃO<br>IS THOME ARRUDA | Tema 🗞<br>11/08/2016-15:03:27<br>Sair 🖬 |  |  |  |  |  |
|----------------------------------------------------|----------------------------------------------------------------------------------------------------|--------------------------------------------------------|-------------------------------------|-----------------------------------------|--|--|--|--|--|
|                                                    |                                                                                                    |                                                        | Declarar V                          | acinação de Febre Aftosa                |  |  |  |  |  |
| AVISO!                                             | Aviso:<br>As cores destacadas informam a situação do<br>produtor em relação a declaração de vacinação. |                                                        |                                     |                                         |  |  |  |  |  |
|                                                    | Pendente de Declaração                                                                                 | Declaração Opcional                                    | Declaração Concluída                | Declaração Bloqueada                    |  |  |  |  |  |
| <ul> <li>Propriedade: 5</li> <li>Voltar</li> </ul> | i3001085821 - BENEVALDO LARANJEIRA                                                                     | AS (BRASİLIA/DF) Exploração: BOVI                      | NO (530010858210001)                |                                         |  |  |  |  |  |

4.2 - Na aba "Declaração de Vacinas" o produtor deve selecionar a data da vacinação;

4.3 – Na aba "Animais vacinados e para Abate" o produtor deverá declarar a quantidade de animais vacinados e, caso possua, de animais destinados ao abate imediato no período de 60 dias após o término da campanha.

|                                                                               | SIDAGRO PARA O PRODUTOR<br>HOMOLOGAÇÃO<br>Bem Vindo, MARCUS VINICIUS THOME ARRUDA |                                 |                        |                      | SIDAGRO PARA O PRODUTOR<br>HOMOLOGAÇÃO<br>Bem Vindo, MARCUS VINICIUS THOME ARRUDA |  |  |
|-------------------------------------------------------------------------------|-----------------------------------------------------------------------------------|---------------------------------|------------------------|----------------------|-----------------------------------------------------------------------------------|--|--|
|                                                                               |                                                                                   |                                 |                        | Decla                | ração de Vacin                                                                    |  |  |
| formações do Rebanho                                                          |                                                                                   |                                 |                        |                      |                                                                                   |  |  |
| ropriedade: 5300108582<br>xploração: BOVINO (530                              | I - BENEVALDO LARANJEIRA                                                          | AS (BRASÍLIA/DF)                |                        |                      |                                                                                   |  |  |
|                                                                               | ,                                                                                 |                                 | Vacinação              |                      |                                                                                   |  |  |
|                                                                               | Total Animais Machos                                                              |                                 |                        | Total Animais Fêmeas | 3                                                                                 |  |  |
| Existentes                                                                    | Vacináveis                                                                        | Vacinados                       | Existentes             | Vacináveis           | Vacinados                                                                         |  |  |
| 40                                                                            | 40                                                                                | 0                               | 40                     | 40                   | 0                                                                                 |  |  |
|                                                                               |                                                                                   |                                 |                        |                      |                                                                                   |  |  |
|                                                                               |                                                                                   |                                 |                        |                      |                                                                                   |  |  |
| De 0 até 12 meses                                                             |                                                                                   | 10                              |                        | 10                   |                                                                                   |  |  |
| De 13 até 24 meses                                                            |                                                                                   | 10                              |                        | 10                   |                                                                                   |  |  |
| De 25 até 36 meses                                                            |                                                                                   | 10                              |                        | 10                   |                                                                                   |  |  |
| Acima de 36 meses                                                             |                                                                                   | 10                              |                        | 10                   |                                                                                   |  |  |
|                                                                               |                                                                                   |                                 |                        |                      |                                                                                   |  |  |
| eclaração de Vacina                                                           |                                                                                   |                                 |                        |                      |                                                                                   |  |  |
| tapa de Vacinação                                                             | Data da Vacinação '                                                               | Data da De                      | claração               |                      |                                                                                   |  |  |
| apa 1 - 57 2016                                                               | 11/08/2016                                                                        | 11/08/2016                      |                        |                      |                                                                                   |  |  |
|                                                                               |                                                                                   | Animais V                       | acinados e para Abate  |                      |                                                                                   |  |  |
|                                                                               | Etária Machos                                                                     |                                 |                        | Fê                   | meas                                                                              |  |  |
| Faixa Etária                                                                  |                                                                                   |                                 | is para Abate Imediato | Animais Vacinados    | Animais para Abate Imediato                                                       |  |  |
| Faixa Etária                                                                  | Animais                                                                           | acinados Anima                  |                        |                      |                                                                                   |  |  |
| Faixa Etária<br>De 0 até 12 meses                                             | Animais \                                                                         | Acinados Anima                  |                        | 10 🖨                 | 0                                                                                 |  |  |
| Faixa Etária<br>De 0 até 12 meses<br>De 13 até 24 meses                       | Animais \                                                                         | facinados Anima<br>10 ≑<br>10 ≑ |                        | 10 🗧                 | 0 🖨                                                                               |  |  |
| Faixa Etária<br>De 0 até 12 meses<br>De 13 até 24 meses<br>De 25 até 36 meses | Animais \                                                                         | facinados Anima                 |                        | 10 🗸                 |                                                                                   |  |  |

4.4 – Na aba "Doses Vacina" o produtor deverá selecionar o "nome da loja agropecuária" cadastrada na qual ele comprou a vacina, incluir o "número da nota fiscal" da compra e preencher o "número de doses adquiridas" na loja;

4.5 – Preenchidos os dados clique no botão "adicionar". Aqui o produtor poderá adicionar mais de uma nota fiscal (caso necessário);

4.6 – Após o preenchimento de todos os campos indicados clique em "Concluir Declaração de Vacinação".

|   | Doses Vacina 🕐                                               |                                                            |                             |                |                                            |                                  |
|---|--------------------------------------------------------------|------------------------------------------------------------|-----------------------------|----------------|--------------------------------------------|----------------------------------|
|   | Revendedora Insumos * [Selecione]                            | <sup>CNPJ</sup> 4.4                                        | Nº da Nota F<br>[Selecione] | iscal Origem * | № de Doses Vencidas na Nota<br>Selecionada |                                  |
|   | Nº de Doses Disponível (não<br>vencidas) na Nota Selecionada | N° de Doses Utilizadas da Nota<br>Selecionada * <b>4.4</b> | 4.4                         |                |                                            |                                  |
| 4 | Adicionar Limpar                                             |                                                            |                             |                |                                            |                                  |
|   |                                                              |                                                            | Lista                       | de Doses       |                                            |                                  |
|   |                                                              | Revendedora Insumos                                        |                             | UF Nota Fiscal | № da Nota Fiscal Origem                    | № de Doses Utilizada             |
|   | Sem registros de doses                                       |                                                            |                             |                |                                            |                                  |
|   |                                                              |                                                            |                             |                |                                            | Total: 0                         |
| 1 | × Cancelar Declaração de Vacinação                           | 1                                                          |                             |                | 4.6 🔽                                      | Concluir Declaração de Vacinação |

#### 5- Imprima o Recibo da Declaração

5.1 - Após a conclusão da Declaração de Vacinação aparecerá a tela abaixo na qual o produtor irá imprimir a sua declaração.

Observação: É importante destacar que o seu navegador de internet (Mozzilla Firefox) deverá estar configurado para <u>NÃO</u> bloquear *"Pop-Ups"*, com risco de não conseguir imprimir o documento.

|                                                 | SIDAGRO PARA O<br>HOMOLOG<br>Bem Vindo, MARCUS VINICIU | PRODUTOR<br>AÇÃO<br>IS THOME ARRUDA      |                        | Tema 🗞<br>16/08/2016 10:09:06<br>Sair 🖬 |
|-------------------------------------------------|--------------------------------------------------------|------------------------------------------|------------------------|-----------------------------------------|
|                                                 |                                                        | Decla                                    | rar Vacinação de       | Febre Aftosa                            |
| AVISO!                                          |                                                        |                                          |                        |                                         |
|                                                 |                                                        |                                          |                        |                                         |
| Pendente de Declaração                          | Peclaração Opcional                                    | Peclaração Concluída                     | 🔎 Declaração Bioqueada |                                         |
| I Propriedade: 53001085821 - BENEVALDO LARANJEI | RAS (BRASÍLIA/DF) Exploração: BOV                      | INO (530010858210001)                    | Deciaração Bioqueada   |                                         |
| ← Voltar                                        | 5.                                                     | 1 Para imprimir a dec<br>vacinação cliqu | laração de<br>le aqui. |                                         |